1/4

### Versionshinweis:

Dieser Artikel wurde für UCware 6.0 überarbeitet. Die Vorgängerversion finden Sie hier.

# **Snom DECT einrichten**

#### Hinweise:

- Führen Sie die folgenden Schritte aus, **bevor** Sie die erste DECT-Basis anschließen.
- Setzen Sie gebrauchte Basisstationen vorab zurück auf die Werkseinstellungen.
- Stellen Sie sicher, dass die Stationen mit geeigneter Firmware provisioniert werden.

Auf dem UCware Server können Sie DECT-Basen von **Snom** für den Single- oder Multizellenbetrieb einrichten. Die Verwaltung der beteiligten Geräte erfolgt dabei direkt im Admin-Client, sodass Sie in der Regel nicht auf deren Weboberfläche zugreifen müssen.

UCware unterstützt die folgenden DECT-Komponenten von Snom:

| Basisstationen: | M400 (nur einzeln oder als Doppelzelle mit baugleichem Gerät),<br>M700, M900, M900 Outdoor |  |  |
|-----------------|--------------------------------------------------------------------------------------------|--|--|
| • Handsets:     | M25, M30, M65, M70,                                                                        |  |  |

M80, M85, M90

Unter Snom können Sie DECT-Chains erstellen oder zur Bearbeitung aufrufen:

#### **UCware Admin Client** A Snom DECT Chains -Filter ш ID Primärbasis Bezeichnung Datensynchronisation Zugangscode せ 6500 DECT Lager 172.17.2.87 multicast 2745 † 7000 DECT Büro multicast 172.17.2.92 3517 2 1 - 2 von 2 Elemente pro Seite 10 < Ŧ 1< > $\geq$ Ð $\rightarrow$ Chain erstellen Chain bearbeiten

Basen provisionieren<sup>1</sup>

<sup>1</sup> Nur zur Problembehebung.

Orientieren Sie sich beim Einrichten einer DECT-Chain an der Reihenfolge der hier dargestellten Schritte:

# **DECT-Chain erstellen und bearbeiten**

Für jede DECT-Chain können Sie die folgenden Eigenschaften konfigurieren:

| Eigenschaften   | Hinweise                                                                                                    |  |  |  |  |
|-----------------|----------------------------------------------------------------------------------------------------|--|--|--|--|
| ×               | Maximal 5 Ziffern eingeben.<br>Anhand der ID verbinden sich die beteiligten Basisstationen im Multizellenbetrieb.                                                                                                    |  |  |  |  |
| ×               | Name für die Chain eingeben.                                                                                                    |  |  |  |  |
| ×               | <b>Primärbasis einer vorhandenen Chain ändern.</b><br>Nur beim Bearbeiten vorhandener Chains möglich. Bei neuen Chains wird die zuerst hinzugefügte DECT-Station als Primärbasis definiert.                                                                                                    |  |  |  |  |
| ×               | Verfahren zur Synchronisation zwischen Basisstationen auswählen.<br>Empfehlung: Multicast                                                                                                    |  |  |  |  |
| ×               | Verbindungsprofil auswählen.<br>Legt eine Netzwerk-Schnittstelle und ein Verbindungsprofil zum Austausch von SIP-Paketen und Provisionierungssdaten mit dem DECT-System<br>fest. Zur Einrichtung der Profile lesen Sie den Artikel Netzwerk-Schnittstelle einrichten.<br>Verwenden Sie UDP, TCP und einfaches HTTP ausschließlich bei lokaler Netzwerk-Anbindung! |  |  |  |  |
| ×               | Aktivieren, um mehrere Primärbasen in der Chain zu ermöglichen.<br><mark>Sonderfunktion: Nach Rücksprache mit dem Support benutzen.</mark>                                                                                                    |  |  |  |  |
| ×               | Zugangscode aus 4 Ziffern eingeben.<br>Erforderlich zur Anmeldung von Handsets.                                                                                                    |  |  |  |  |
| ×               | Sonderfunktion: Nach Rücksprache mit dem Support benutzen.                                                                                                    |  |  |  |  |
| * Pflichtangabe |                                                                                                    |  |  |  |  |

## **DECT-Basen hinzufügen und verwalten**

Über 🔊 DECT > Snom > 🕑 gelangen Sie zu den beteiligten Basisstationen der gewünschten DECT-Chain:

| UCware Admin Client |        |             |               |                       |                 |              |     |
|---------------------|--------|-------------|---------------|-----------------------|-----------------|--------------|-----|
| <b>↑</b>            | < Snom | DECT Basen  |               |                       |                 |              | •   |
| ≣<br>С              |        | MAC-Adresse | Name          | IP-Adresse            | Gateway-Adresse | Modell       |     |
| ţ,<br>₽             |        | 0004        | EG31<br>10G25 | 172.17.2.             | 172.17.         | m700<br>m700 |     |
| ę.                  | Ø      | 0003        | 20G17         | 172.17.2.             | 172.17.2.       | m700         |     |
| $\rightarrow$       |        |             |               | Elemente pro Seite 10 | ▼ 1 - 3 von 3   | < <          | > > |

3/4

bearbeiten.

Hier können Sie der Chain neue Basisstationen 🖤 hinzufügen oder vorhandene

Dabei können Sie die folgenden Eigenschaften konfigurieren:

| Eigenschaften   | Hinweise                                                                   |
|-----------------|----------------------------------------------------------------------------|
| ×               | Name zur Anzeige der Basisstation im Admin-Client eingeben.                |
| ×               | IP-Adresse eingeben, die der UCware Server der Basisstation zuweisen soll. |
| ×               | Netzmaske zur IP-Adresse der Basisstation eingeben.                        |
| ×               | MAC-Adresse von der Rückseite der Basisstation eingeben.                   |
| ×               | Gateway-Adresse für die Basisstation eingeben.                             |
| ×               | Adresse des DNS-Servers im Netzwerk eingeben.                              |
| ×               | Modellbezeichnung der Basisstation auswählen.                              |
| * Pflichtangabe |                                                                            |

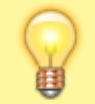

#### Hinweise:

Für den Multizellenbetrieb müssen Sie der gewünschten DECT-Chain mindestens zwei Basisstationen hinzufügen. Damit diese einen Kommunikationsbaum aushandeln, fügen Sie der Chain mindestens ein Handset hinzu.

# **DECT-Handsets hinzufügen und verwalten**

Über 🔊 DECT > Snom > 🛈 gelangen Sie zu den beteiligten Handsets der gewünschten DECT-Chain:

**UCware Admin Client** A Snom DECT Handsets < • Filter ₩ IPEI oder IPUI Modell Löschen せ 0276 M65 †1 M85 0277 2 0278 M90 Ð Elemente pro Seite 10 -1 - 3 von 3 1< < >  $\geq$  $\rightarrow$ 

### Hier können Sie der Chain neue Handsets 🖤 hinzufügen:

| Eigenschaften   | Hinweise                                                                                                    |
|-----------------|----------------------------------------------------------------------------------------------------|
|                 | IPEI oder IPUI eines oder mehrerer Handsets eingeben.<br>Unterstützte Modelle: M25, M30, M65, M70, M80, M85, M90<br>Sie finden die IPEI an den folgenden Stellen: |
| ×               | •<br>auf der Verpackung<br>•                                                                                                    |
|                 | im Akkufach<br>•                                                                                                    |
|                 | im Gerätemenü unter <b>Einstellungen &gt; Status</b>                                                                                                    |
| ×               | Optional: Gemeinsame Modellbezeichnung der Handsets auswählen.<br>Diese finden Sie u. a. im Gerätemenü unter <b>Einstellungen &gt; Status</b> .                   |
| * Pflichtangabe |                                                                                                    |

From:

https://wiki.ucware.com/ - UCware-Dokumentation

Permanent link:

https://wiki.ucware.com/adhandbuch/provisionierung/snom\_dect?rev=1705918234

Last update: 22.01.2024 10:10